# NETOP<sup>™</sup> RemoteControl Secure Remote Management and Support

Create Help Requests from Android and Windows Hosts

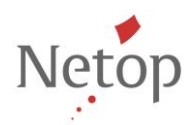

Netop develops and sells software solutions that enable swift, secure and seamless transfer of video, screens, sounds and data between two or more computers over the Internet. For more information, see <u>www.netop.com</u>.

## Contents

| oductior | ۱                                                        | 2                                                                                                    |
|----------|----------------------------------------------------------|----------------------------------------------------------------------------------------------------|
| Configu  | ire the Guest                                            | 2                                                                                                    |
| Configu  | ire the Gateway                                          | 3                                                                                                    |
| Configu  | ire the Host and request help                            | 5                                                                                                    |
| 3.1      | Android Host                                             | 5                                                                                                    |
| 3.2      | Windows Host                                             | 6                                                                                                    |
|          | roductior<br>Configu<br>Configu<br>Configu<br>3.1<br>3.2 | roduction<br>Configure the Guest<br>Configure the Gateway<br>Configure the Host and request help<br>3.1 Android Host<br>3.2 Windows Host |

#### Introduction

This document describes the configuration steps you need to create help requests from an Android Host and a Windows Host.

To create a help request from an Android or a Windows Host, you need to follow these steps:

- 1. Configure the Guest.
- 2. If you request help through the Netop Gateway, you need to configure the Gateway.
- 3. Configure the Host.
- 4. Request help.

## 1 Configure the Guest

 Go to Tools > Communication Profiles and select the communication profile that you want to be used for reaching the Guest (E.g.: LAN (TCP)). That means that the Guest needs to be visible.

| Communication Profile Setup                                                                                                    | x                             |
|----------------------------------------------------------------------------------------------------|-------------------------------|
| Communication Profile Setup                                                                                                    | <u>C</u> lose<br><u>H</u> elp |
| ✓       Extr(CCP)         NetBIOS       NetBIOS over TCP/IP (0)         ✓       TCP/IP         NetBIOS       Verticity         NetBIOS       NetBIOS over TCP/IP (0)         ✓       TCP/IP         NetBIOS       NetBIOS over TCP/IP (0)         ✓       TCP/IP         NetBIOS       NetBIOS over TCP/IP (0)         ✓       TCP/IP |                               |

- 2. Click **Close**. You might be requested to restart the Guest.
- 3. Go to Tools > Program Options and click the Help Request tab.
- 4. Enable Help Requests and Enable Help Services.
- 5. Enter at least one help service (this will be the one entered by the Host in the **Help Provider** field, if the field is not left empty).

| Program Options                                                                                                    |  |  |  |  |
|----------------------------------------------------------------------------------------------------|--|--|--|--|
| Remote Control Clipboard Monitor Audio-Video Chat                                                                                                 |  |  |  |  |
| Encryption Inventory Smart Card Intel vPro Skins Web Update                                                                                       |  |  |  |  |
| Layout General Cache Logon Host Name Directory Services                                                                                           |  |  |  |  |
| Remote Printing Recording Sounds Help Request Run                                                                                                 |  |  |  |  |
| Help Request Settings                                                                                                    |  |  |  |  |
| ✓ Enable Help Request                                                                                                    |  |  |  |  |
| Help Service Service Ticket WebConnect                                                                                                    |  |  |  |  |
| Enable Help Services                                                                                                    |  |  |  |  |
| Help service <u>1</u> :                                                                                                    |  |  |  |  |
| Myservice                                                                                                    |  |  |  |  |
| Help service <u>2</u> :                                                                                                    |  |  |  |  |
|                                                                                                    |  |  |  |  |
| Help service <u>3</u> :                                                                                                    |  |  |  |  |
| Enter the name of one or more help services that you will<br>provide. The name you enter will be presented to the Host<br>when help is requested. |  |  |  |  |
| Advanced                                                                                                    |  |  |  |  |
|                                                                                                    |  |  |  |  |
| OK Cancel Help                                                                                                    |  |  |  |  |

6. Click **OK**.

### 2 Configure the Gateway

If the Host will request help thorough the Gateway:

- 1. Open the Netop Gateway and click **Tools** > **Communication Profiles**. The Communication Profile Setup will be displayed.
- 2. Select LAN (TCP) and click the Edit button.

| Communication Profile List: |
|-----------------------------|

The Communication Profile Edit window will be displayed.

3. From the Communication Device drop-down list, select **TCP/IP (TCP)** and from the Connection direction area, select **Incoming connection only**.

| Communication Profile Edit                                                                                                    | ×                                                 |
|----------------------------------------------------------------------------------------------------|---------------------------------------------------|
| Communication Information         Communication Profile description:         LAN (TCP)         Communication Device:         TCP/IP (TCP)         Image: Connection direction         Gateway Settings         Device group:         Connection direction         Image: Connection direction         Image: Connection direction | Ok<br>Cancel<br>Help<br>connections<br>mly<br>mly |
| TCP         Optimize for internet communication         Encapsulate in HTTP         Use proxy settings                                                                                                    | dvanced                                           |

4. Click **OK**, then click **Close**.

#### 3 Configure the Host and request help

#### 3.1 Android Host

- 1. Open the Netop Host.
- 2. Tap the **Help Request** icon. The Netop Help Request Settings displays.
- 3. Fill in the name of the service (e.g.: myservice).

| Ý 💉 📟 🖳                     | ) 🔊 🗊 📶 🔽 19:21 |  |  |
|-----------------------------|-----------------|--|--|
| Netop Help Request Settings |                 |  |  |
|                             |                 |  |  |
|                             |                 |  |  |
|                             |                 |  |  |
| Help service name:          |                 |  |  |
| myservice                   |                 |  |  |
| Help provider addres        | S:              |  |  |
|                             |                 |  |  |
| Heln request type:          |                 |  |  |
| Savo                        | Capool          |  |  |
| Save                        | Cancer          |  |  |
| 1 2 3 4 5                   | 6 7 8 9 0       |  |  |
| q w e r t                   | y u i o p       |  |  |
| a s d f                     | g h j k l       |  |  |
| t z x c                     | v b n m 💌       |  |  |
| Sym 🌞 Engli                 | ish(UK)<br>→    |  |  |

- 4. Tap **Save**. The Request Help session is in idle mode.
- 5. To initialize the help request tap on the Request Help session. Once the connection has been sent to the Guest, the status should display **Registered.**

| A Netop Guest Ex                             |                |                |                     |  |  |
|----------------------------------------------|----------------|----------------|---------------------|--|--|
| <u>File Connection Edit View Tools H</u> elp |                |                |                     |  |  |
| IIII A 🖗 🖢 🖓 🔊 😓 🖉 I 🛜 I 🖓 🕈 🖬 📰 📰 📰 I 🤅     |                |                |                     |  |  |
| Phonebook                                    | 🔪 Quick Connec | t 😽 Connection | ns 🧭 History        |  |  |
| Help Request                                 | Recording      | s 🎲 Script     | lnventory           |  |  |
| Host ID 🗸                                    | Time           | Help Service   | Problem description |  |  |
| RO-BUC-OABO                                  | 13:19:08       | wcticket       |                     |  |  |
|                                              |                |                |                     |  |  |
|                                              |                |                |                     |  |  |
|                                              |                |                |                     |  |  |
|                                              |                |                |                     |  |  |
|                                              |                |                |                     |  |  |
|                                              |                |                |                     |  |  |
|                                              |                |                |                     |  |  |
|                                              |                |                |                     |  |  |
|                                              |                |                |                     |  |  |
|                                              |                |                |                     |  |  |
|                                              |                |                |                     |  |  |
|                                              |                |                | 4                   |  |  |
|                                              |                |                |                     |  |  |

Go back to the Guest interface and click on the Help request tab:

If the Android Host requests help through a Gateway, the help request will arrive on all Guests that have the selected help service.

Double-click on an entry in order to do a remote session.

#### 3.2 Windows Host

1. Configure the Netop Host with a LAN (TCP) communication profile from Tools > Communication Profiles by selecting the LAN (TCP) profile.

| Communication Profile Setup                                                                                                    | ×                             |
|----------------------------------------------------------------------------------------------------|-------------------------------|
| Communication Profile List:         HTTP         Infrared         Internet         Internet (TCP)         IPX         ISDN (CAPI)         ✓         LAN (TCP)         NetBIOS         NetBIOS over TCP/IP (0)         ✓         Mew         Edit       Delete | <u>C</u> lose<br><u>H</u> elp |

- 2. Click Close.
- 3. Go to **Tools > Program Options** and click the **Help Request** tab.
- 4. Enter the help provider name, or leave blank (default), then select the **TCP/IP** communication profile and **Enable Help Request**.

| Directory Services                             | Multi-Fac               | tor Services     |  |  |
|------------------------------------------------|-------------------------|------------------|--|--|
| General Host Name                              | Connection Notification | Audio-Video Chat |  |  |
| Remote Printing                                | Help Request            | Run As           |  |  |
| Optional help information:                     |                         | -                |  |  |
| Problem description:                           |                         |                  |  |  |
| Liele ann iden                                 |                         |                  |  |  |
| Help provider:                                 |                         |                  |  |  |
| Communication                                  |                         |                  |  |  |
| Communication profile                          |                         |                  |  |  |
| O Use current Host Co                          | mmunication Profile(s)  |                  |  |  |
| Use specific Communication                     | nication Profile        |                  |  |  |
|                                                |                         | _                |  |  |
|                                                |                         |                  |  |  |
|                                                |                         |                  |  |  |
|                                                |                         | <u>A</u> dvanced |  |  |
|                                                |                         |                  |  |  |
| Options                                        |                         |                  |  |  |
| Add Help Request icon to the tray              |                         |                  |  |  |
|                                                | Enable Help Service     |                  |  |  |
| Enable Help Service                            |                         |                  |  |  |
| Enable Help Service                            |                         |                  |  |  |
| Enable Help Service                            |                         |                  |  |  |
| Enable Help Service     Enable Service Tickets |                         |                  |  |  |

Optionally, you can specify the IP address of the Gateway or the logon credentials for Gateway by clicking the **Advanced** button and entering the information into the appropriate fields, similar to figure below:

| Advanced Help Request Options                                        |  |  |  |  |
|----------------------------------------------------------------------|--|--|--|--|
| Communication                                                        |  |  |  |  |
| Phone number or TCP/IP Address: 192.168.200.166 (Optional)           |  |  |  |  |
| Help request timeout if not answered: 0 min. (1 - 60, 0 = unlimited) |  |  |  |  |
| <u>G</u> ateway logon                                                |  |  |  |  |
| Logon <u>n</u> ame:                                                  |  |  |  |  |
| Logon pass <u>w</u> ord:                                             |  |  |  |  |
| Logon <u>d</u> omain:                                                |  |  |  |  |
| Use current logon credentials for Windows Security authentication    |  |  |  |  |
| Ok Cancel Help                                                       |  |  |  |  |

After making the advanced settings, click **OK**.

5. Click **OK**.

Click the **Communication** tab, the LAN/TCP communication channel previously set will be displayed.

| 📌 Netop Host - Runi     | ning                         |                   |                |
|-------------------------|------------------------------|-------------------|----------------|
| <u>File View Action</u> | n <u>S</u> ession <u>T</u> o | ools <u>H</u> elp |                |
| 🛯 🕨 🔳 🕨 🛛 🖑 🤇           | P 🗄 🛟 🏠                      | 🔰 🚴 🕹             |                |
| General                 | Connections                  | History           | Services       |
| Communication           | Na                           | mes               | Messages       |
| Profile                 | Device 🛆                     | Details           |                |
| LAN (TCP)               | TCP/IP (TCP)                 | Ports: 6502/      | 6502           |
| <u>тср/</u> тр          | TCP/IP (UDP)                 | Ports: 6502/      | 6502           |
|                         |                              |                   | 192.168.201.52 |

6. Click Help Request.

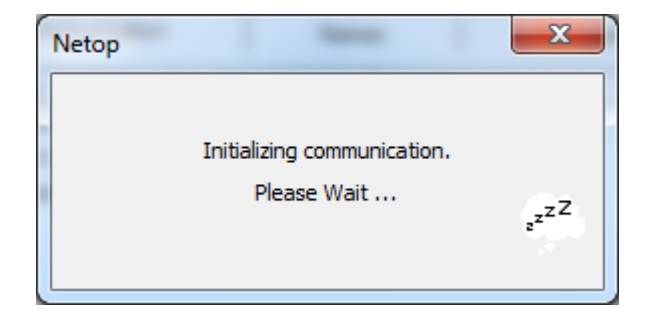

7. Choose help provider from the list.

| Help Providers       | ×      |
|----------------------|--------|
| Problem description: |        |
| Help providers:      |        |
| WCTICKET             | Select |
|                      | Cancel |
|                      | Help   |
|                      | ٩      |
|                      |        |

- 8. Click Select.
- 9. Go back to the Guest interface and click on the **Help request** tab:

#### NRC – Create Help Requests from Android and Windows Hosts

| A Netop Guest Ex                                                 |                                    |                                        |                              |                     |
|------------------------------------------------------------------|------------------------------------|----------------------------------------|------------------------------|---------------------|
| <u> </u>                                                         | le <u>C</u> onnection <u>E</u> dit | <u>V</u> iew <u>T</u> ools <u>H</u> el | p                            |                     |
| <u> []]] 白 🖗 🖢 材 A 🗖 () () () () () () () () () () () () () </u> |                                    |                                        |                              |                     |
|                                                                  | Phonebook Help Request             | 🔪 Quick Connect                        | t 😽 Connecti<br>s 🦿 🌠 Script | ons 🥺 History       |
|                                                                  | Host ID /                          | Time                                   | Help Service                 | Problem description |
|                                                                  | CO-BUC-OABO                        | 13:19:08                               | wcticket                     |                     |
|                                                                  |                                    |                                        |                              |                     |
|                                                                  |                                    |                                        |                              |                     |
|                                                                  |                                    |                                        |                              |                     |
|                                                                  |                                    |                                        |                              |                     |
|                                                                  |                                    |                                        |                              |                     |
|                                                                  |                                    |                                        |                              |                     |
|                                                                  |                                    |                                        |                              |                     |
|                                                                  |                                    |                                        |                              |                     |
|                                                                  | •                                  |                                        |                              | 4                   |
|                                                                  |                                    |                                        |                              |                     |
|                                                                  |                                    |                                        |                              |                     |

If the Netop Host requests help through a Gateway, the help request will arrive on all Guests that have the selected help service.

Double-click on an entry in order to do a remote session.